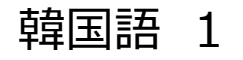

이 웹 프로그램은 결핵치료와 치료의 완료를 위한 일본 결핵연구소의 개발 응용 프로그램입니다. "미카타 "란 우리편이라는 일본어입니다. 우리는 결핵치료시의 곤란을 함께 극복하겠습니다.

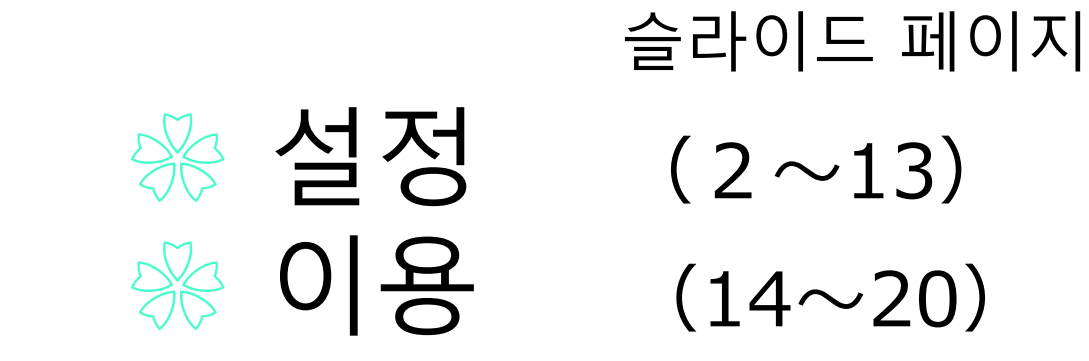

#### 환영합니다. "연결되어 결핵치료 -미카타 "! <sup>활용 안내 (초판)</sup>

### 캐리어 메일※을 사용할 시 주의점

#### 등록한 메일의 수신 차단 방지를 위해 하기의 메일을 「수신 허용」으로 등록.

# dots@accelight.jp

※ @다음에「docomo.ne.jp」、「softbank.ne.jp」、 「ezweb.ne.jp」등이 붙는 통신 사업자의 메일주소

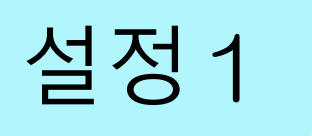

#### QR코드스캔 또는 URL로 등록화면에

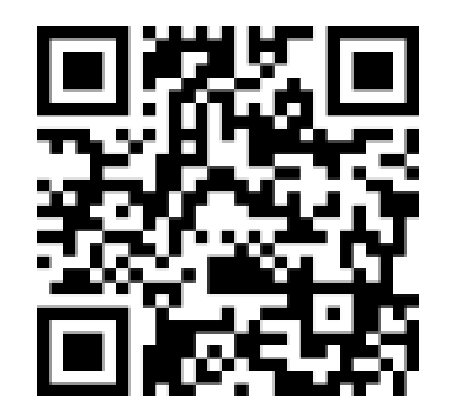

https://mobiledots.accelight.jp/register

#### 설정2 사용자 등록・언어 선택

飲みきるミカタ ~つながって治そう~

#### 

飲みきるミカタ

新規ユーザ登録

メールアドレス

パスワード(8文字以上)

#### ユーザ登録する

| MIKATA ~Connec   | t and cure~ |    |
|------------------|-------------|----|
| 日本語              |             | Jm |
| 日本語(にほんご)        |             |    |
| English          | (英語)        |    |
| 中文               | (中国語)       |    |
| Tiếng Việt       | (ヴェトナム語)    |    |
| Tagalog          | (タガログ語)     |    |
| bahasa Indonesia | (インドネシア語)   |    |
| नेपाली भाषा      | (ネパール語)     |    |
| 조선말              | (韓国語)       |    |
| မွနျမာဘာသာ       | (ミャンマー語)    |    |
| ภาษาไทย          | (タイ語)       |    |
| Português        | (ポルトガル語)    |    |
| Монгол хэл       | (モンゴル語)     |    |

#### 등록3 등록 메일URL을 클릭

#### 노미키루 미카타 이용자 등록이 접수되었습니다. ⊫レイ×

노미키루 미카타 <dots@accelight.co.jp>

🖹 To 自分 🔻

mikata22kiyose@gmail.com 님

노미키루 미카타신청이 접수 되었습니다 아래이 URI에서 이용자 등록을 완료해 주십시오

https://dev1.accelight.jp/mobiledots\_english/join/validate?key=b988a6760bafb028914d36a1074755a0

※ㅠ프시안군! 시안합니다.

※이 메일은 등록하신 이메일 주소에 자동적으로 송신됩니다. 등록하신 기억이 없으신 경우는 죄송합니다만, 아래로 연락해 주시기 바랍니다.

공익재단법인 결핵예방회 결핵연구소 (公益財団法人結核予防会結核研究所) TEL:042-493-5711 (내선) 233 mail to: <u>mikata@jata.or.jp</u> URL: <u>http://www.jata.or.jp</u> 메일 수신이 안 될 때

#### 스팸메일함을 확인

#### 스팸메일함에 있으면 "스팸차단을 해지"로 변경

### 설정4 「로그인 화면에」를 클릭

#### 노미키루 미카타 신규 이용자 등록

노미키루 미카타의 이용자 등록이 완료 되었습니다. 로그 인 하신 후 노미키루 미카타를 이용해 주십시오.

로그인하기

보안상,다음화면에서 비 밀번호 입력

로그아웃 하지 않으면 1 년간,비밀번호가 보존됨

### 로그인 화면을 모르는 경우

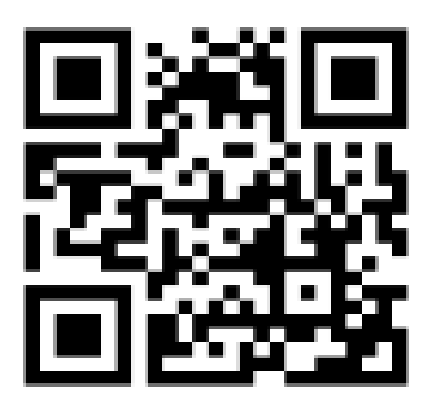

https://mobiledots.accelight.jp

#### 「치료 중」 「치료중지」「치료완료」에서 선택. 「치료중지」「치료완료」를 선택하면 복용시간 통지 메일이 정지됨

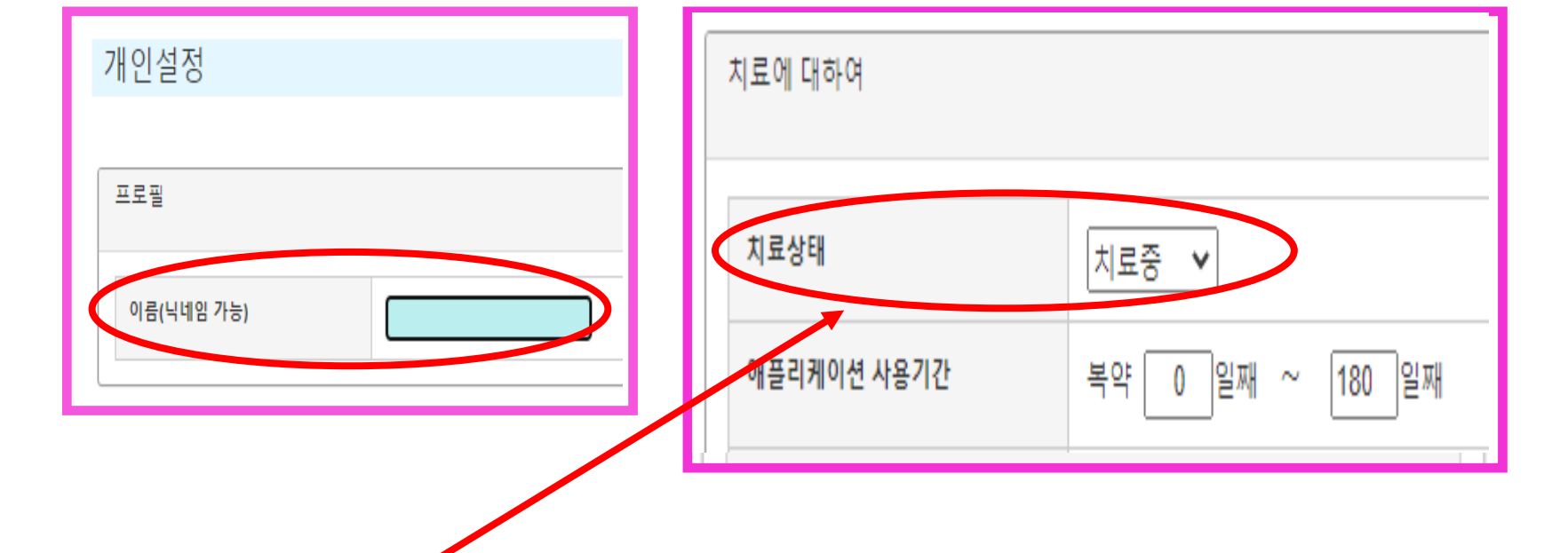

### 설정5 이름과 치료상황의 설정

#### ※도중에 변경 가능함

# >오늘부터 내복,표준치료 설정→ <u>0</u>일~ <u>180</u>일로 입력 >지금까지 11일 내복하고 9개월동안의 치료 예정 → <u>11</u>일~ <u>270</u>일로 입력

예를 들면···

| 치료에 대하여     |                  |  |
|-------------|------------------|--|
| 치료상태        | 치료중 🖌            |  |
| 애플리케이션 사용기간 | 복약 0 일째 ~ 180 일째 |  |

### 설정6 사용기간의 설정

### 설정7 「복약 시간」 설정

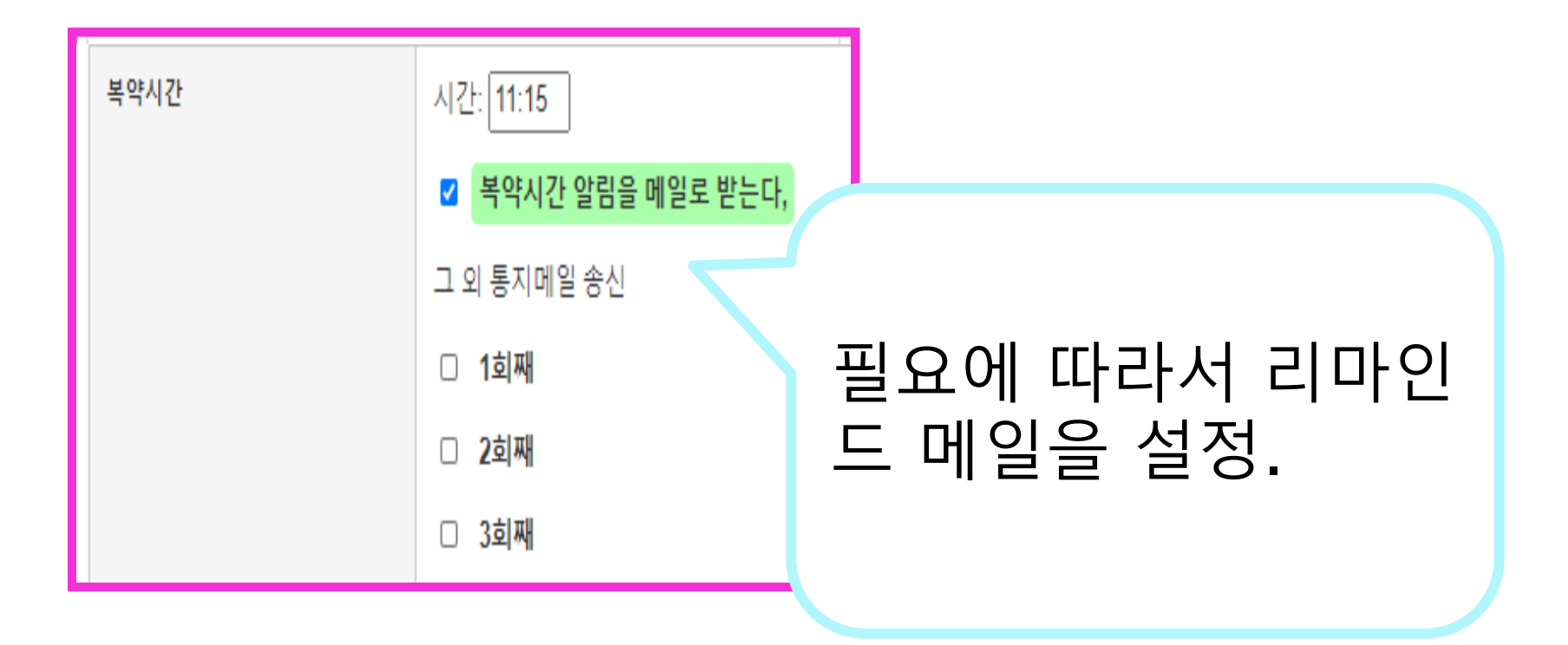

### 설정8 치료약을 등록

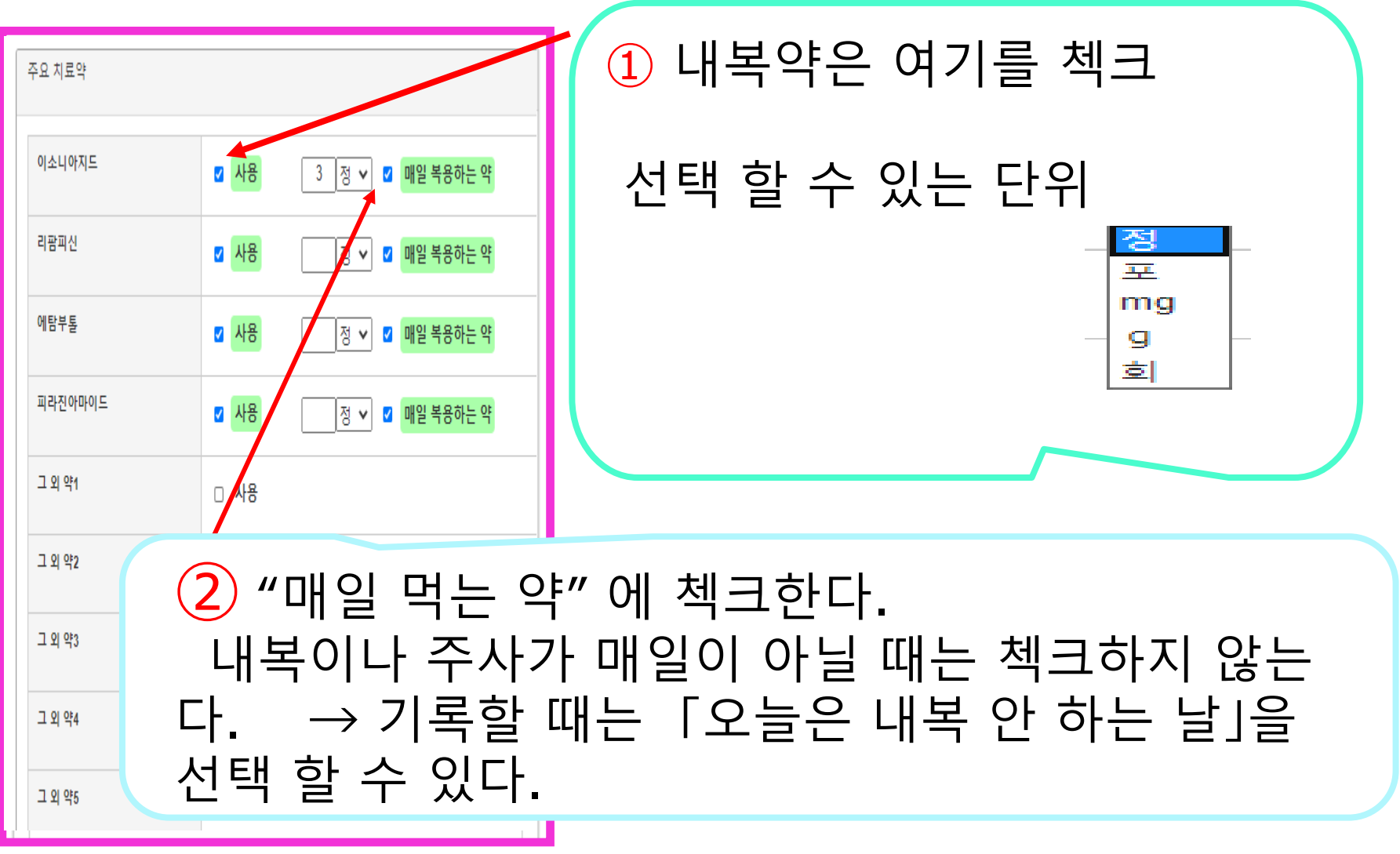

### 설정9 지원자의 연락처 등록

| 치료에 관계 있는 지원자 |                |                          |
|---------------|----------------|--------------------------|
| 의료기관          | 이메일 주소<br>전화번호 | 지원자의 메일 주소를 등록           |
| 보건소           | 이메일 주소<br>전화번호 | →내복 기록을 지원자에게 메일<br>로 통지 |
| 조제약국          | 이메일 주소<br>전화번호 |                          |
| 그 외 1         | 이메일 주소<br>전화번호 |                          |
| 그 외 2         | 이메일 주소<br>전화번호 | 여기를 클릭해서 설정 완료           |
|               | 설정을 보존         | <u></u> 하기               |

#### 비밀번호 재설정 이메일 주소 이메일 주소 비밀번호 비밀번호를 재설정하기 로그인 비밀번호를 잊어 버렸을 때 여기에서 비밀번호 리셋트가 가능

#### 설정10 비밀 번호를 잊어버렸을 때

#### 이용1 설정한 복약 시간을 메일로 통지

| ÷ | 🖸 🧵                                                                                     |            |
|---|-----------------------------------------------------------------------------------------|------------|
|   | 복약 시간입니다. 06/29 10:30 受信トレイ x                                                           |            |
|   | 노 <b>미키루 미카타</b> <dots@accelight.co.jp><br/>隆 To 自分 <del>▼</del></dots@accelight.co.jp> | 여기를 클릭해서 캘 |
|   | 文A 韓国語 マ > 日本語 マ メッセージを翻訳                                                               | 린더를 연다     |
|   | 내볼얔 등 아래 URI 에 기록한시다.<br><u>https://dev1.accelight.jp/mobiledots_english/</u>           |            |
|   | 이 메일로 답장을 할 수 없습니다.<br>문의 사항은 담당자에게 연락 바랍니다.                                            |            |
|   |                                                                                         |            |
|   | mail to: <u>mikata@jata.or.jp</u><br>URL: <u>http://www.jata.or.jp</u><br>              |            |

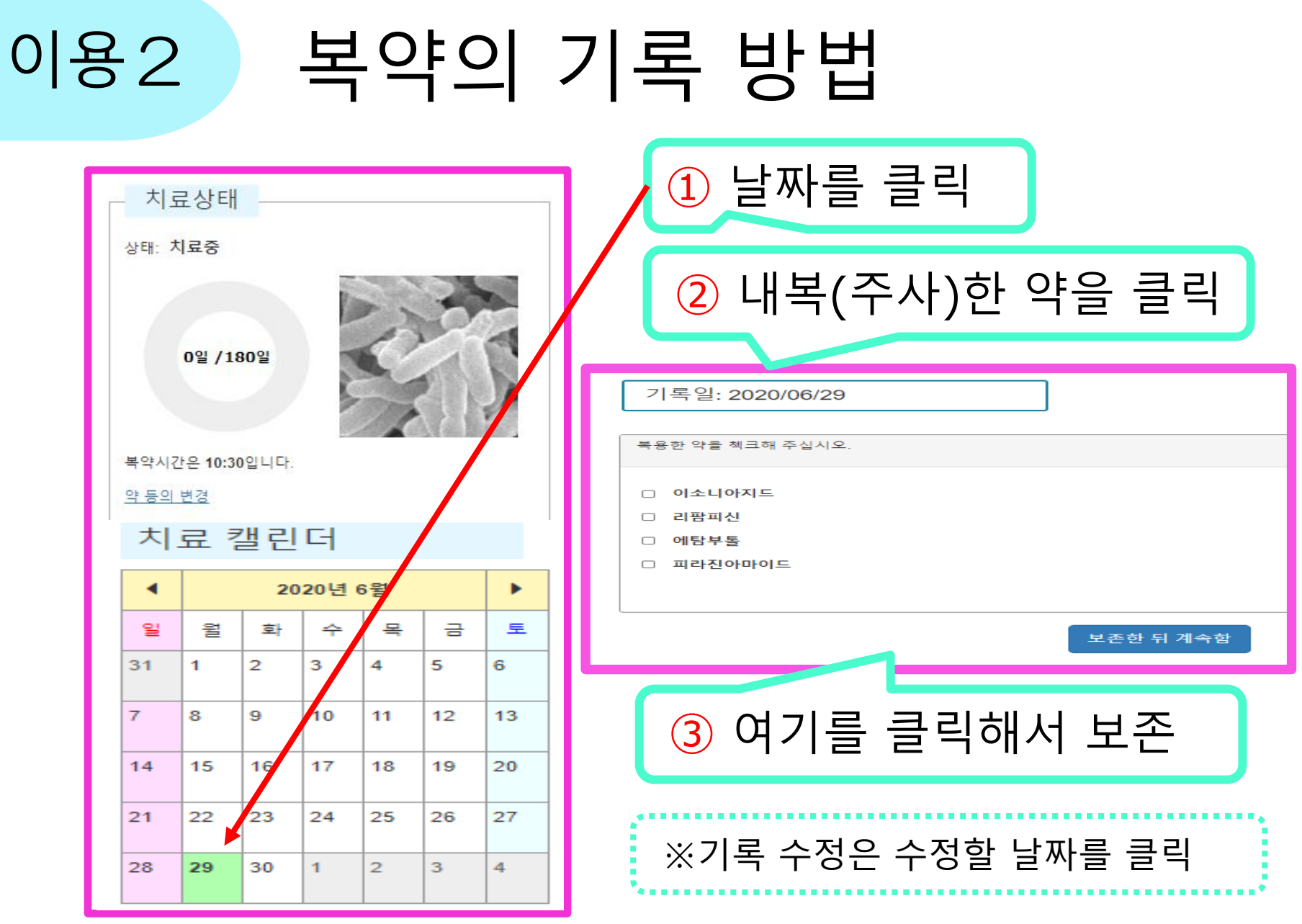

#### 16

# 환자와 지원자 전원이 메시지를 공유.

#### 교류란에 메시지를 쓰고 [송신]을 클릭.

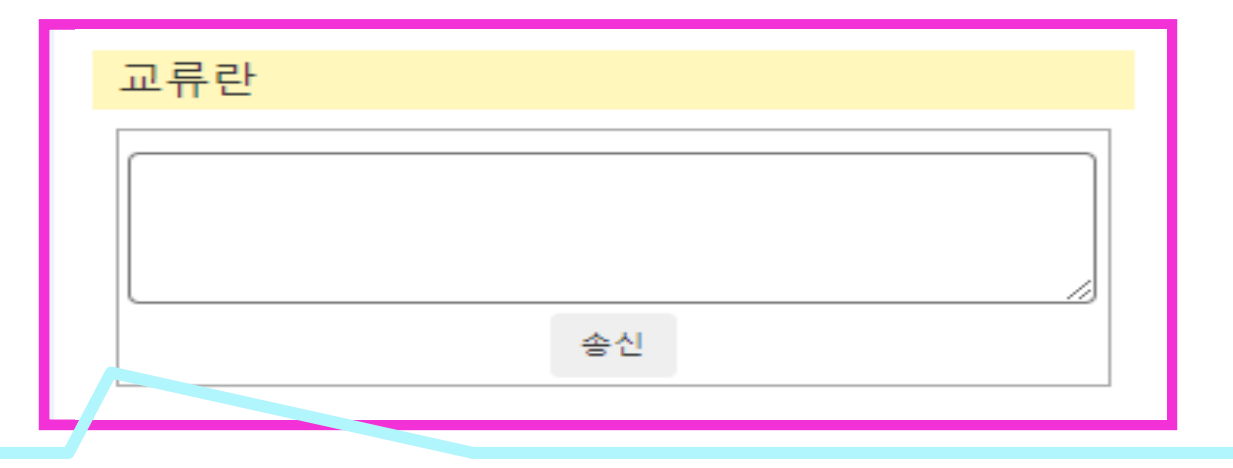

## 이용3 교류란에서 정보 공유

#### 이용4 Web어플을 홈 화면에 추가

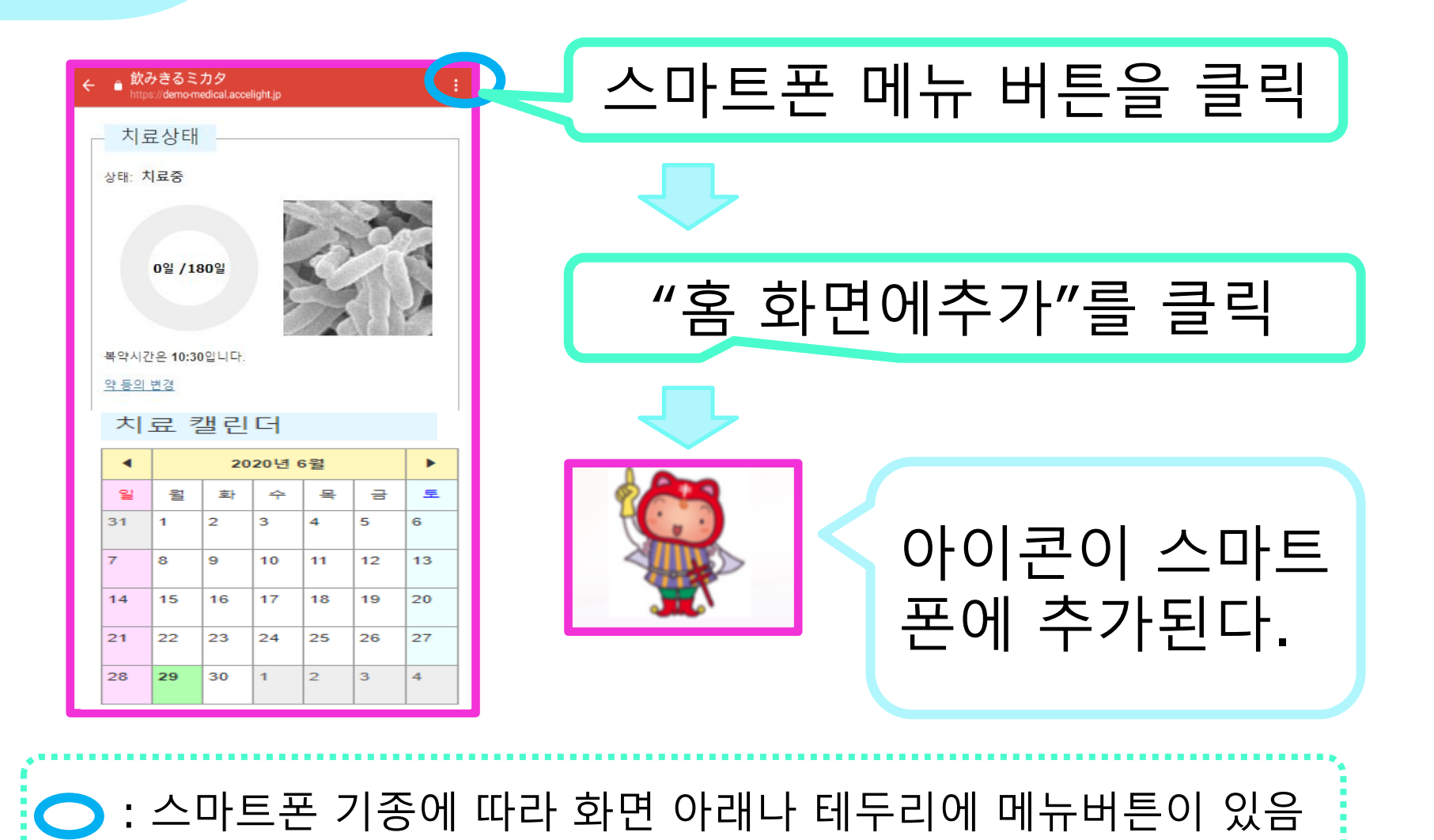

### 이용5 내복약과 치료기간의 변경

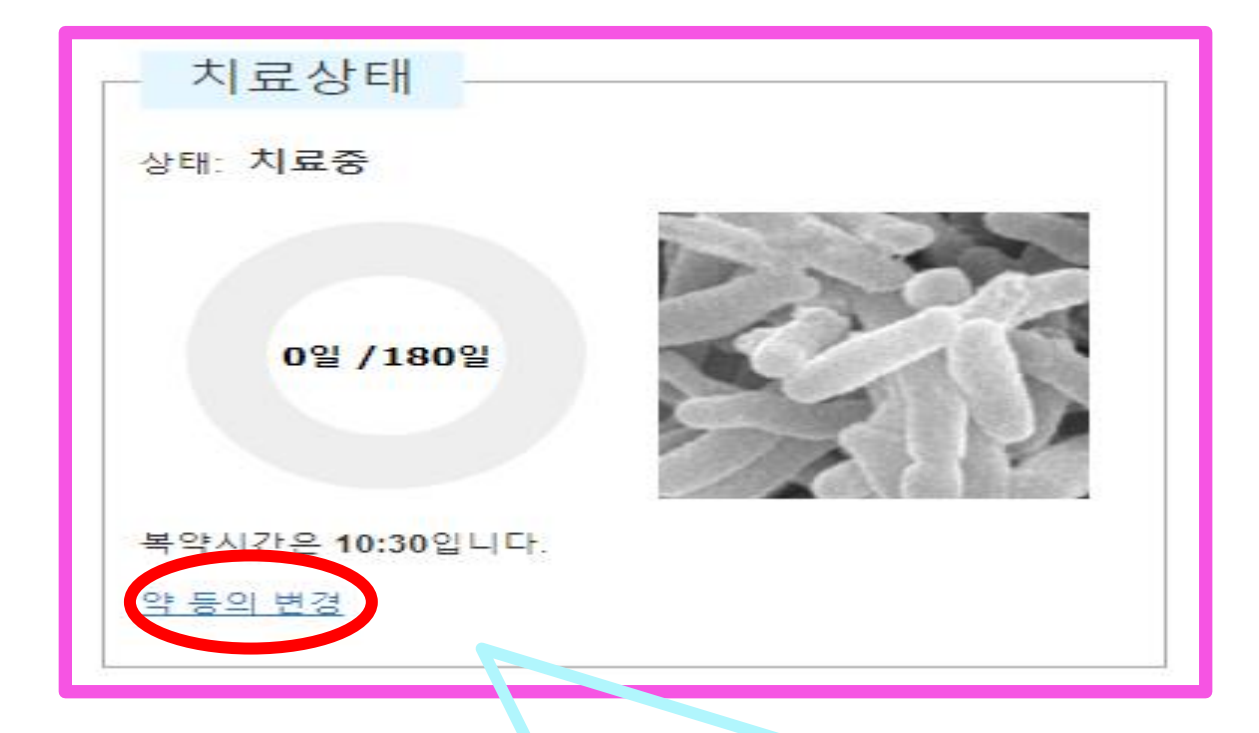

#### 클릭해서 설정화면을 표시. → 변경가능.

### 이용6 시스템 설정 변경·등록 삭제

| <ul> <li>         かみきるミカタ         https://demo-medical.     </li> <li>         치료상태         상태: 치료중     </li> </ul> | Iccelight.jp                                                        | 이 아이콘을<br>클릭 |
|----------------------------------------------------------------------------------------------------|---------------------------------------------------------------------|--------------|
| <b>0일 /180일</b><br>복약시간은 10:30입니다<br><u>약 등의 변경</u>                                                                 | ← ● 飲みきるミカタ<br>https://mobiledots.accelight.jp   飲みきるミカタ ~つながって治そう~ |              |
| 치료 캘린                                                                                                    | @gmail.com                                                          | 설정·삭제 메      |
| <ul> <li>▲</li> <li>월 월</li> <li>第</li> <li>31</li> <li>1</li> </ul>                                                | 개인설정<br>비밀번호 설정                                                     | 뉴가 표시된다      |
| 7         8         9           14         15         16                                                            | 이메일주소 변경<br>로그아웃                                                    |              |
| 21 22 23<br>28 <b>29</b> 30                                                                                         | <u>복약기록을 전부 삭제</u>                                                  |              |
|                                                                                                    | <u>이용자 등록을 삭제</u>                                                   |              |

#### 이"미카타"에 관한 의견·질문 등이 있으면 아래에 연 락해 주시기 바랍니다.

공익재단법인 결핵예방회 결핵연구소 대책지원부 보건간호학과

MINAKO URAKAWA urakawa@jata.or.jp

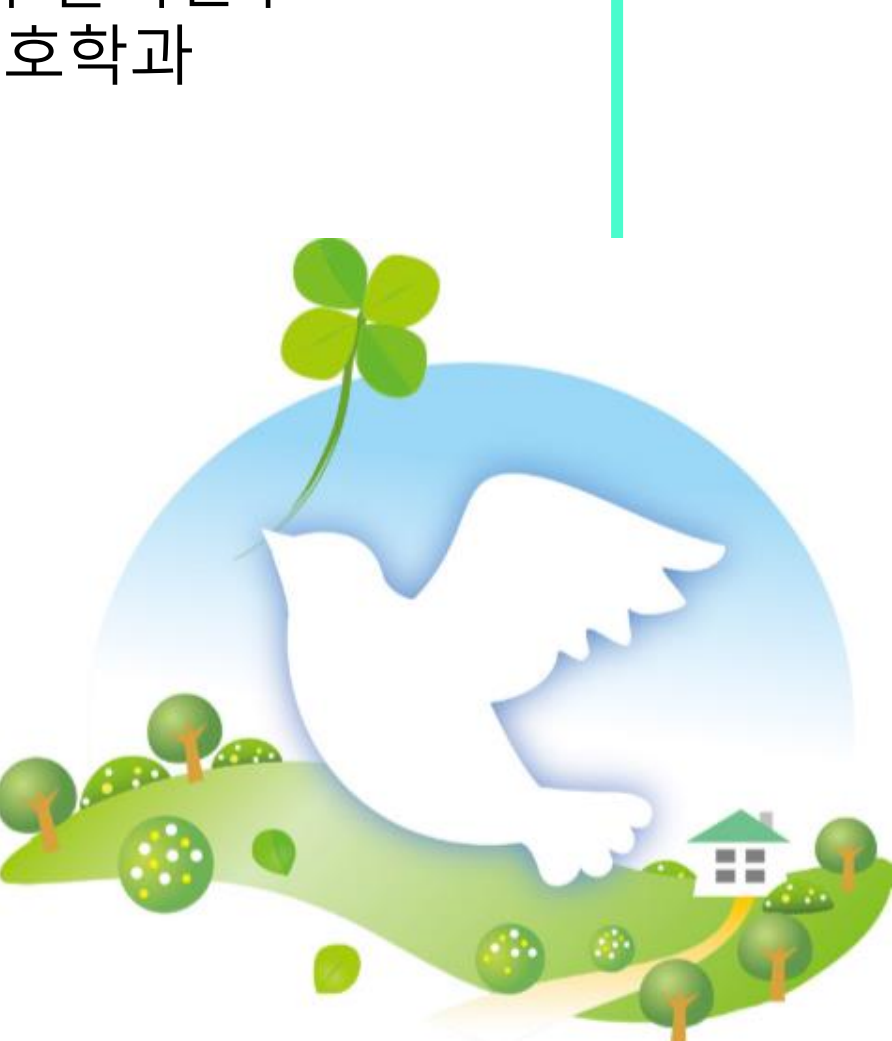